## ◆パスワードを変更したいとき

| 【学童】テスト 利用予約 ▼ プログラム等 予約                              | <ol> <li>1. 三 を押してください。</li> <li>2. <u>設定</u>を押してください。</li> </ol> |
|-------------------------------------------------------|-------------------------------------------------------------------|
| まなび予約<br>設定<br>ログアウト                                  |                                                                   |
| 文字サイズ     A     A       利用予定の見方(タップして展開)     ~        |                                                                   |
| お知らせ<br>2021/4/9 アローズテスト7<br>2021/2/3 HP 行政区限定配信(戸塚区) |                                                                   |
| 9月13日の利用予定<br>【学童】 テスト 利用予定なし                         |                                                                   |
| 現在の利用状況                                               |                                                                   |

| Chappin*     | 【学童】テスト     |        |      |   |
|--------------|-------------|--------|------|---|
|              | 文字サイズ       | Α      | Α    | Α |
| 来月: おくわく 【区分 | 1]          |        |      |   |
| 通知メール設定      | 2           |        |      |   |
| メールアドレス1     |             |        |      |   |
| 例)MyChappis  | s@MyChappis |        |      |   |
| メールアドレス2     |             |        |      |   |
|              |             |        |      |   |
| こちらは閲覧専用で    | す。変更をご希望の際は | 校舎へご連絡 | ください | þ |
| ✓ 予約登録・変     | 更時にメールを送信する | ,      |      |   |
| ✓利用予約の予      | 定メールを送信する(遁 | 1回)    |      |   |
|              |             |        |      |   |
|              |             |        | 変更す  | る |
| パスワード設定      | 2           |        |      |   |
| 変更前パスワード     | 変更後         | 後パスワード |      |   |
| 例)MyChappis( | @12345      |        |      | ۲ |
|              |             |        |      |   |
|              |             |        | 変更す  | 3 |

- 3.下にスクロールすると、パスワード変更画面 があります。
- 4.変更後パスワードを入力してください。
- 5. 変更する を押してください。

## 6.完了です。

## ・パスワードを忘れたとき

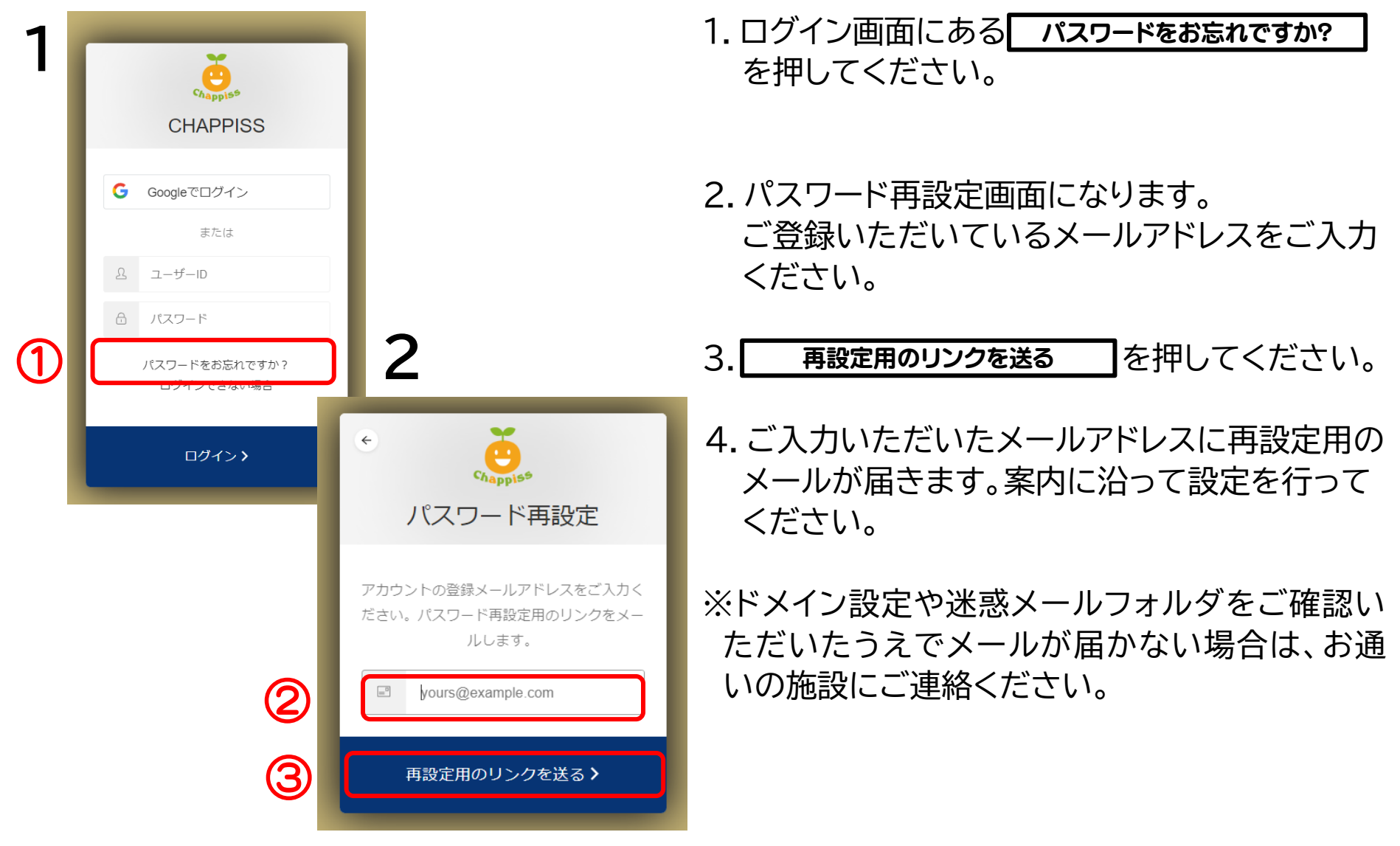